## Emailing Uploading Attachments

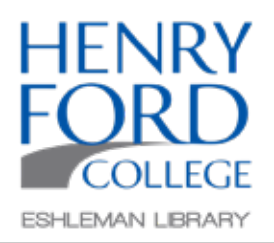

Adding attachments to emails has all but replaced sending facsimilies. The following method should be consistent with most email accounts.

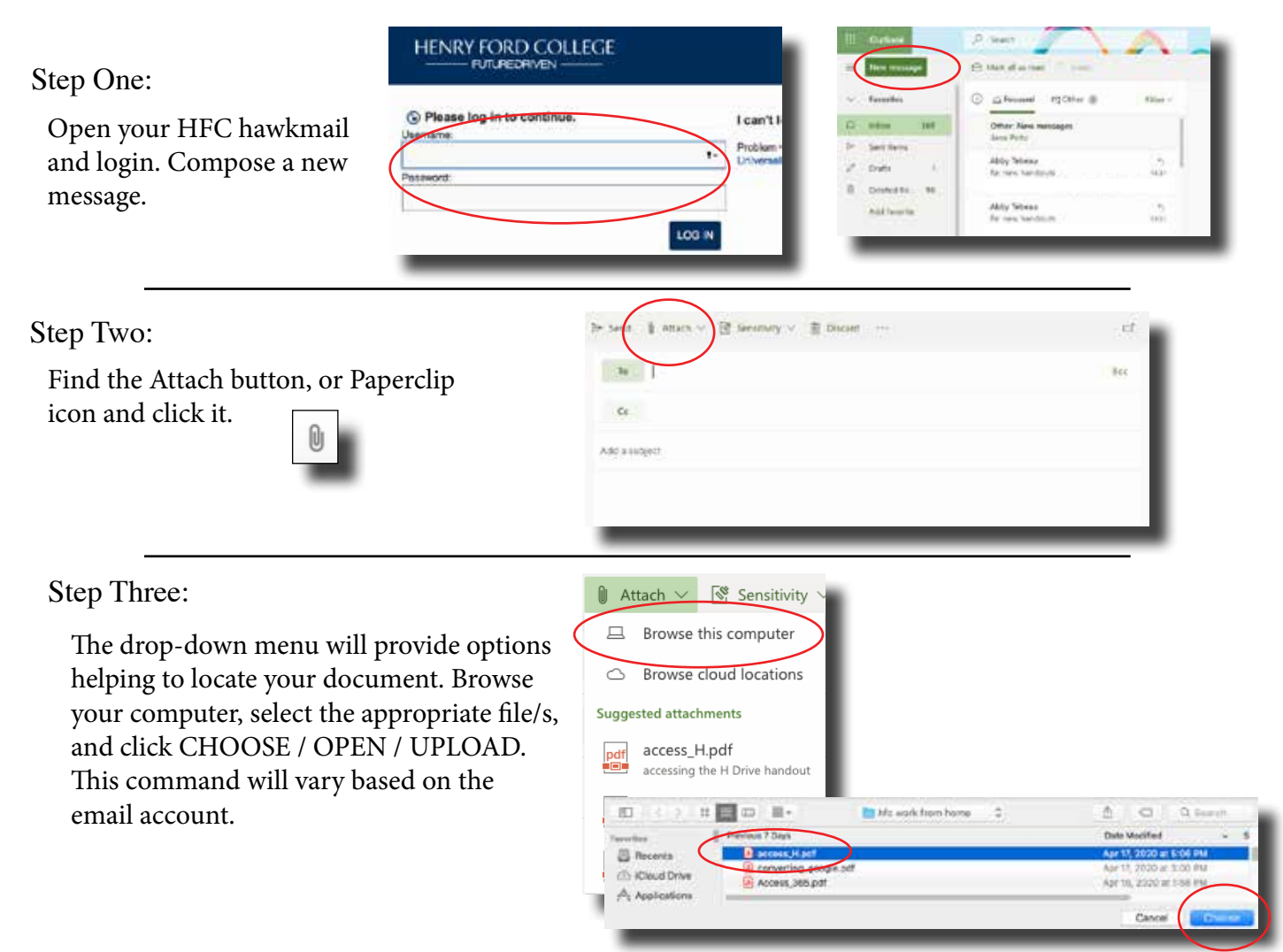

## Step Four:

If you have properly attached a document, it will be displayed within the email's bounding box.

Continue to complete your email, remembering to add a subject. Subjects are helpful for your recipient, as well as you, when locating this specific email in the future.

| ➢ Send   | 🕴 Attach 🖂   | 🔮 Sensitivity 🗸 | Discard | 353 |
|----------|--------------|-----------------|---------|-----|
| То       |              |                 |         |     |
| Cc       |              |                 |         |     |
| Add a su | bject.       |                 |         |     |
| 6        | access_H.pd! |                 |         |     |
|          | 307 KB       |                 |         |     |
|          |              |                 |         |     |